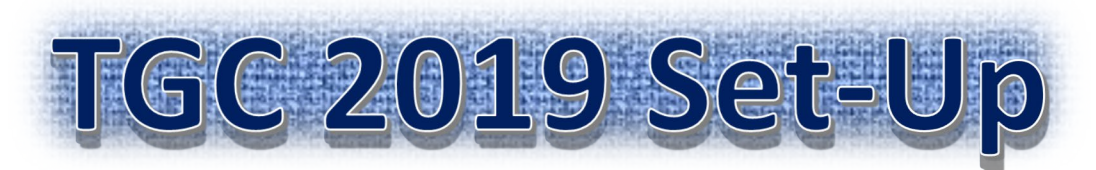

## COMMON SITUATIONS:

- 1. Open Roxor Control Box (should be automatically connected, but make sure it has green box showing connection in upper right corner)
- 2. Open TGC2019
- 3. "Start Game"
- 4. "Start The Golf Club Simulator 2019"
- 5. Hit "Enter"
- Choose "Local Match" (to play a Match)
  Scroll to the right to select Driving range, Chipping practice, or putting practice
- 2. "Change Course" (Choose desired course you want to play, if you want to filter/search for specific courses, then click "More Filters")
- Change format, course conditions, and create custom rules if desired
- 4. Hit "Create Match"
- To add additional players: Click each player box and select weather it's a guest or if you would like to play with CPU. Confirm controller
- 6. Select player to edit name and left/right-handed
- 7. Select desired Tee box (red, white or gold) some courses do not have a different Tee Boxes
- 8. "Begin Round"

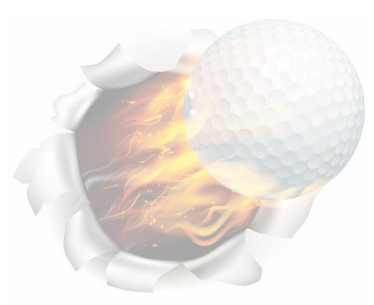

FOR IMMEDIATE ASSISTANCE CALL 585-469-8765

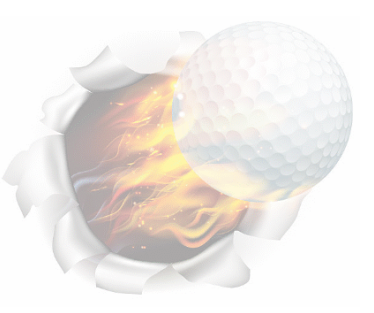